## Part 4. 商品情報登録 > 一括登録

## 商品登録

商品の登録を行っていきます。

Let's 携帯通販!では、2 種類の商品登録方法があります。

| Let's #          | ータイ! Ver2.0 - ndshop | 30 [ 200808201/LK-LICENSE-ndshop30 ] | 2m    | 集計・分析        | ()<br>()<br>()<br>()<br>()<br>()<br>()<br>()<br>()<br>()<br>()<br>()<br>()<br>( |
|------------------|----------------------|--------------------------------------|-------|--------------|---------------------------------------------------------------------------------|
| <u>, -⊽-</u> ∠   | 商品基本情報               |                                      |       |              |                                                                                 |
| 受注<br>注 <b>女</b> | 商品一覧                 |                                      |       |              |                                                                                 |
| 配送               | キーワード:               | 検索                                   |       |              |                                                                                 |
| 商品情報             | 新規登録                 | -括登録                                 |       |              |                                                                                 |
| 商品オブション          | 商品コード                | <del>金融品 4月</del><br>商品名             | 画像    | 金額 在庫        | アクション                                                                           |
| ī売               | goods000004          | 子供用ネドリシャツ                            |       | 1,980 - 無利限  | 編集計削除計                                                                          |
| 商品陳列             | goods000003          | テストアイスクリーム                           |       | 100 - 無制限    | 編集計削除計                                                                          |
| 费定               | goods000002          | ウェストケート KKKタービン対応(FC3S/FD3Sホルトオン)    | **165 | 38,000 - 無利限 | 編集計削除計                                                                          |
| 馬編設定             | goods000001          | HKS 車検対応マフラー(110パイ)                  |       | 46,000 - 無利限 | 編集計削除計                                                                          |
| " 配送設定           |                      |                                      |       |              |                                                                                 |
| 決済設定             |                      |                                      |       |              |                                                                                 |
| メール設定            |                      |                                      |       |              |                                                                                 |
| ドップへ戻る           |                      |                                      |       |              |                                                                                 |
|                  |                      |                                      |       |              |                                                                                 |

| 機能   | 詳細                                   | 操作方法 参照ページ |
|------|--------------------------------------|------------|
| 新規登録 | 商品ごとに登録を行っていきます。                     | P21~23     |
| 一括登録 | 商品を一括で登録していきます。                      | P13~20     |
|      | ただし、一括登録は CSV 作成など、難しい操作も必要で、操作を間違える |            |
|      | ととうまく登録されないケースもあります。                 |            |
|      | 商品点数が多くない場合は、新規登録をお勧めいたします。          |            |

## 商品一括登録(全般)

まずは、商品ー括登録の操作方法について、説明をしていきます。

Let's 携帯通販では、CSV データを使用して、商品一括登録を行います。

ただし、一括登録は CSV 作成など、難しい操作も必要で、操作を間違えるととうまく登録されないケースもあります。

商品点数が多くない場合は、新規登録での登録をお勧めいたします。実際の CSV ファイルの作成方法は次頁を参照ください。

| ◎ ②コマースを押します。                                                                                                    |
|----------------------------------------------------------------------------------------------------|
| シン シン   ジン ジン   ジン ジン   ジン |
| コマース 商品基本情報   第品基本情報   第品基本情報   ●   ●   ●   ●   ●   ●   ●   ●   ●   ●   ●   ●   ●   ●   ●   ●   ●   ●   ●   ●   ●   ●   ●   ●   ●   ●   ●   ●   ●   ●   ●   ●   ●   ●   ●   ●   ●   ●   ●   ●   ●   ●   ●   ●   ●   ●   ●   ●   ●   ●   ●   ●   ●   ●   ●   ●   ●   ●   ●   ●   ●   ●   ●    ●                                                             |
| SE   コマース     第二日   データー括登録     第二日   一括登録     注文   商品情報     正法   金銀データの選択とアップロード     登録データの選択とアップロード   登録するデータの内容を見く確認した後アップロードにてください。     登録データファイル   登録するデータの内容を見く確認した後アップロードに     商品情報   ●照… アップロード     商品情報   ●     商品情報   ●     「⑤各種項目が表示されます。                                                                                                    |
| A項目については、下記表を参照ください。     A品験列     名称     正接登録サンプル     ー                                                                                                    |
| 名称 詳細   一括登録サンプル 一括で登録するための CSV データのサンプルがダウンロードできます。                                                                                                    |

| 商品情報ヘルプ   | CSV データ作成時に必要な 『 商品に関わる各種説明 』 が記載されております。           |
|-----------|-----------------------------------------------------|
| 商品在庫ヘルプ   | CSV データ作成時に必要な 『 在庫に関わる各種説明 』 が記載されております。           |
| 商品画像ヘルプ   | CSV データ作成時に必要な 『 画像に関わる各種説明 』 が記載されております。           |
| 登録データファイル | -<br>CSV データが完成したら、ここで、csv データ、画像データをそれぞれアップロードします。 |